## LineBuildTool

## **Quick Start**

## 目录

| 1.创建 BuildLine 工具                                 | 1  |
|---------------------------------------------------|----|
| 1.1 使用 BuildLine 的 LineEditor 工具                  | 2  |
| 1.2 使用 BuildLine 的 HoleEditor 工具:                 | 6  |
| 1.3 使用 BuildLine 的 MeshSetting 工具                 | 10 |
| 2.使用 StarsTool 工具创建楼梯                             | 11 |
| 3.使用 ChildLine 工具:                                | 15 |
| <b>3.1</b> 使用 ChildLine 给 StairsTool 创建栏杆(默认渲染管线) | 16 |
| 4.创建自定义资源                                         | 18 |
| 4.1 创建 HoleAsset:                                 |    |
| 4.2 创建 MaterialAsset:                             | 20 |

1.创建 BuildLine 工具 在 Hierarchy 视图点击鼠标右键,选择:
LineBuildTool > BuildLine
之后在 Hierarchy 视图便会创建一个名字是 Line\_Build 的游戏对象,选择 LineBuild 物体,之 后对其进行编辑
HoleAsset:侧面 Hole 的资源,各种不同大小的 Hole 资源在 HoleAsset 里面定义,可以在 Project 视图右键创建自己定义的 HoleAsset,也可以选择一个 HoleAsset 进行编辑

Heigth:设置侧面的高度,影响生成 Mesh 的高度 MaterialAsset:设置生成 Mesh 所用的材质 Update DrawMesh:开关自动刷新 Mesh 的功能 Create Mesh:手动进行一次 Mesh 绘制 ClearMesh:清空当前绘制的 Mesh

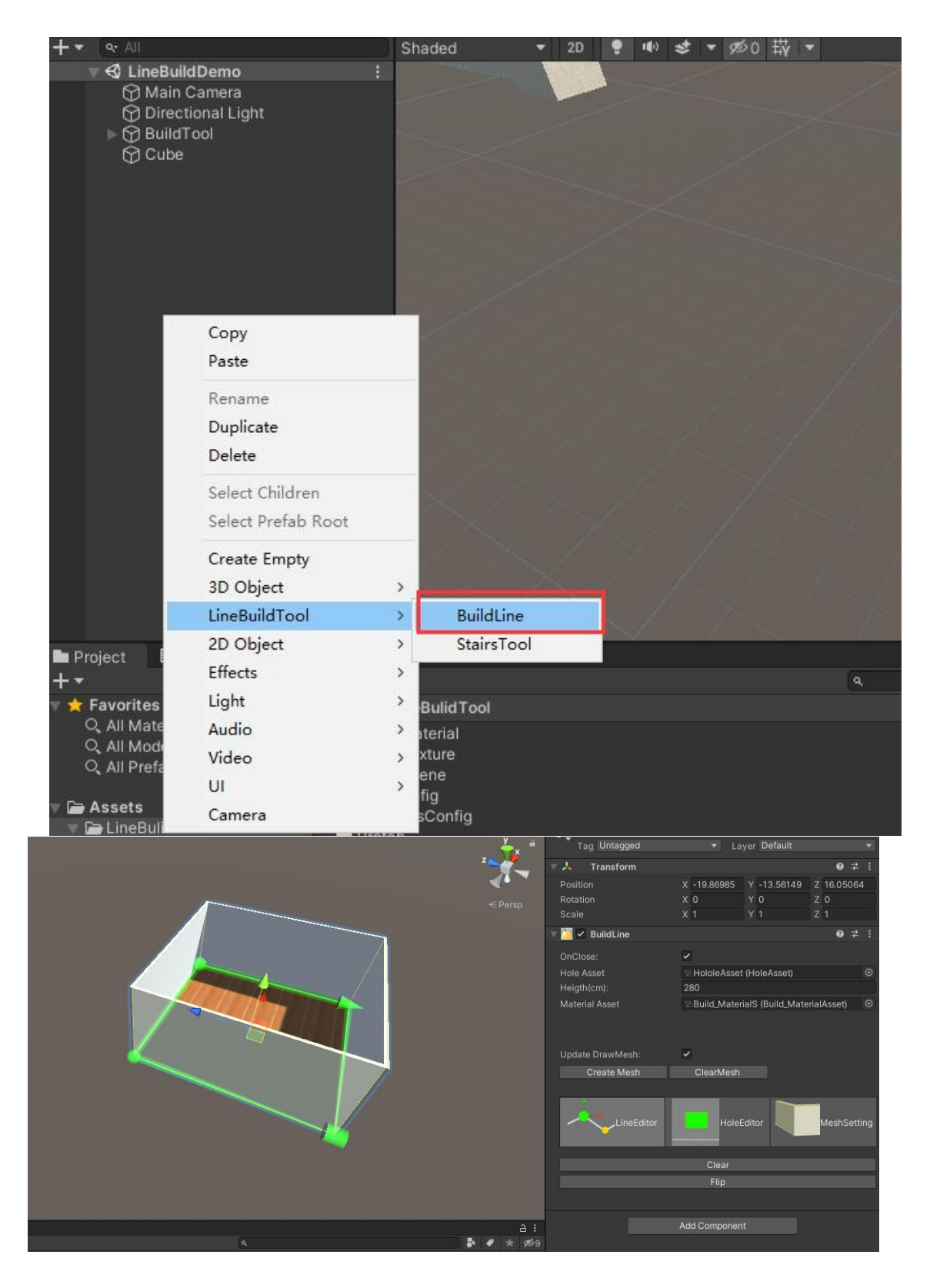

1.1 使用 BuildLine 的 LineEditor 工具

![](_page_2_Figure_0.jpeg)

![](_page_2_Figure_1.jpeg)

![](_page_3_Picture_0.jpeg)

当你选中多个点的 bevel 或者 Subsections 数据不同时,Inspector 面版上的数据会变成按钮, 点击按钮之后才能编辑这些数据。

![](_page_3_Picture_2.jpeg)

删除控制点:按下键盘上的 X 按键会删除选中的控制点

![](_page_4_Figure_0.jpeg)

创建新的控制点:线下 Shift+鼠标左键即可创建新的控制点。

![](_page_5_Picture_0.jpeg)

1.2 使用 BuildLine 的 HoleEditor 工具:

选中 HoleEditor 之后 Inspector 面版下面便会弹出 HoleAsset 资源,不同的开孔数据有不同的 尺寸和高度

![](_page_6_Figure_0.jpeg)

选中一个开孔数据之后,按住 Shift 将鼠标指针移动到 Scene 视图的黄线上,会有一块黄色的 矩形标记开孔的位置。

![](_page_6_Figure_2.jpeg)

此时,点击鼠标左键即可创建一个开孔.

![](_page_6_Figure_4.jpeg)

![](_page_7_Figure_0.jpeg)

![](_page_7_Figure_1.jpeg)

如果 Scene 视图出现红色的粗线并且没有黄色的矩形标记,表示当前位置有其他的 Hole 资源占用了,只能在其他的位置创建新的 Hole

![](_page_7_Figure_3.jpeg)

如果 Scene 视图出现黄色的矩形标记,表示当前位置可以创建 Hole 资源,此时点击鼠标左 键即可在侧面上创建一个新的 Hole

![](_page_8_Figure_0.jpeg)

删除侧面的 Hole:

鼠标点击 Hole 标记上的白色球体标记,当标记尺寸变大同时显示为黄色时表示改 Hole 被选中,此时按下键盘的 X 或者点击 Inspector 面版的 Remove Hole 按钮,可以删除 Hole

![](_page_9_Figure_0.jpeg)

![](_page_9_Figure_1.jpeg)

Inspector 面版上还有一个 ClearHole 按钮,按下会删除全部的 Hole

1.3 使用 BuildLine 的 MeshSetting 工具

MeshSetting 用于修改根据 Line 和 Hole 定义的 Mesh 的形状

FilpDepthDir:对生成 Mesh 侧面的正面和背面方向进行翻转,BuildLine 工具根据 Line 的走向, 正面或者背面并不能保证准确一致,通过开关该选项可以人为调换正面和背面

ClampUV:将 Mesh 的 UV 限制在 0 到 1 的范围内,当你需要将模型导出之后在其他软件中制 作贴图时,可能会有帮助

Smooth Mesh Normal:设置一个阈值,当面的夹角小于这个阈值时,对面的法线进行平滑(实验功能)

Depth\_Cuver:定义正面墙面沿着高度走向的变化曲线

Back\_Depth\_Cuver:定义背面墙面沿着高度走向的变化曲线

Depth:定义在 Cuver 上数值为 1 时,的墙壁厚度

Draw BackMesh:开关是否绘制背面的墙面 Draw DownMesh:开关是否绘制底面的墙面 DrawUpMesh:开关是否绘制顶面的墙面

CoverData:用 Lien 的形状创建一个封闭的表面可以用来实现地板或者天花板的数据,可以有 多个数据,点击 Add 添加一个新的数据,点击 Remove 删除一个数据 \_\_name:这个 CoverData 的名字 \_\_DrawType:绘制的方法 Up\_Mesh:只绘制项面 Down\_Mesh:只绘制底面 Up\_And\_Down\_Mesh:同时绘制项面和底面 Not Draw:都不绘制

\_Heigth:封面的高度,底面在这个位置绘制 \_Depth:封面的深度,顶面的绘制位置=\_Heigth+\_Depth

 2.使用 StarsTool 工具创建楼梯 在 Hierarchy 视图鼠标右键
 LineBuildTool>StairsTool 创建 StairsTool 工具

| Сору                                  |     |            |
|---------------------------------------|-----|------------|
| Rename                                | - 1 |            |
| Duplicate<br>Delete                   |     |            |
| Select Children<br>Select Prefab Root |     |            |
| Create Empty<br>3D Object             | - , |            |
| LineBuildTool                         | >   | BuildLine  |
| 2D Object                             |     | StairsTool |
| Effects                               | >   |            |
| Light                                 | >   |            |
| Audio                                 | >   |            |
| Video                                 | >   |            |
| UI                                    | >   |            |
| Camera                                |     |            |

Step Width:楼梯台阶的宽度

|                      | StairsTool       |                       | Static 🔻             |
|----------------------|------------------|-----------------------|----------------------|
|                      | Tag Untagged     | ✓ Layer Defa          | ult 👻                |
|                      | 🔻 🛵 🛛 Transform  |                       | <b>9</b> ‡ i         |
|                      | Position         | X -57.01 Y 11.82      | Z 42.30547           |
| - Dime               | Rotation         | X 0 Y 0               | Z 0                  |
|                      | Scale            | X 1 Y 1               | Z 1                  |
|                      | 🔻 🥖 🛛 StairsTool |                       | <b>0</b> ‡ :         |
|                      | Step Width(cm):  | 120                   |                      |
|                      | Step Length(cm): | 25                    |                      |
|                      | Step Depth(cm):  | 10                    |                      |
|                      | Smooth Step:     |                       |                      |
|                      | ClampUV:         |                       |                      |
|                      | Material Asset:  | Stairs_MaterialS (Sta | irs_MaterialAsset) 💿 |
|                      | Stair DataS      |                       |                      |
| Step length          | =  > Stair_0     |                       |                      |
| StepDeith Step Width | =  > Stair_1     |                       |                      |
|                      |                  |                       | + -                  |
|                      | UpDate DrawMesh: | ~                     |                      |
|                      |                  | Create Mesh           | Clear Mesh           |
|                      |                  | Add Component         |                      |
|                      |                  |                       |                      |
|                      |                  |                       |                      |
|                      |                  |                       |                      |

ClampUV:将生成的楼梯 Mesh 的 UV 限制在 0 到 1 的范围内 Material Asset: 设置生成 Mesh 所用的材质

Stair DataS:楼梯上每一段的数据设置:楼梯可以有很多段组成每一段的长度,高度,弯曲和 连接拐角可以配置,下一段楼梯的开始位置连接上一段楼梯的结束位置。 Name:这一段楼梯的名字 Stair Length:这一段楼梯的长度 Stair Heigth:这一段楼梯的高度,正数表示向上延申,负数表示向下延申 Stair Rotate:这一段楼梯的弯曲 Link Rotate:从上段楼梯开始连接处的偏转

![](_page_12_Figure_0.jpeg)

|     | کا الا الا       |                                     | Statuc          |
|-----|------------------|-------------------------------------|-----------------|
|     | Tag Untagged     | <ul> <li>Layer Default</li> </ul>   |                 |
| z z | 🔻 🙏 🛛 Transform  |                                     | 0 ‡ :           |
|     | Position         | X -57.01 Y 11.82                    | Z 42.30547      |
|     |                  | X 0 Y 0                             | Z 0             |
|     |                  | X 1 Y 1                             |                 |
|     | 🔻 🌽 🔹 StairsTool |                                     | 0 ‡ :           |
|     | Stan Width(cm)   | 120                                 |                 |
|     | Step Length(cm): | 25                                  |                 |
|     |                  |                                     |                 |
|     |                  |                                     |                 |
|     |                  |                                     |                 |
|     |                  | Stairs_MaterialS (Stairs_MaterialS) | aterialAsset) 💿 |
|     | Stair DataS      |                                     |                 |
|     | = ∣ ▼ Stair_0    |                                     |                 |
|     |                  | Stair_0                             |                 |
|     |                  |                                     |                 |
|     |                  | 1.4                                 |                 |
|     |                  | 0                                   |                 |
|     | = v Stair_1      |                                     |                 |
|     |                  | Stair_1                             |                 |
|     |                  |                                     |                 |
|     | Stair Heigth(m): | 1.4                                 |                 |
|     | Stair Rotate:    | 0                                   |                 |
|     |                  |                                     | • 180           |
|     |                  |                                     |                 |
| A : | UnDete Drewklash | 7                                   |                 |
|     | Stairs Tool      |                                     | • + .           |
|     |                  | 120                                 |                 |
|     |                  |                                     |                 |
|     | Step Depth(cm):  | 10                                  |                 |
|     | Smooth Step:     |                                     |                 |
|     |                  |                                     |                 |
|     |                  | Stairs_MaterialS (Stairs_MaterialS) | aterialAsset) 🤆 |
|     | Stair DataS      |                                     |                 |
|     | = v Stair_0      |                                     |                 |
|     |                  | Stair_0                             |                 |
|     |                  | 2.5                                 |                 |
|     |                  |                                     |                 |
|     |                  | 0                                   |                 |
|     | = 🔻 Stair_1      |                                     |                 |
|     |                  | Stair_1                             |                 |
|     |                  | 2.5                                 |                 |
|     | Stair Heigth(m): | 1.4                                 |                 |
|     | Stair Rotate:    | 90                                  |                 |
|     | Link Rotate:     |                                     | • 180           |
|     |                  |                                     |                 |

![](_page_13_Figure_0.jpeg)

![](_page_14_Picture_0.jpeg)

UpDate DrawMesh:开关是否实时刷新 Mesh 数据 Create Mesh:手动刷新一次 Mesh 数据 Clera Mesh: 清除之前的 Mesh 数据

3.使用 ChildLine 工具:

ChildLine 必须是 StairsTool 或者 BuildLine 的子物体, ChildLine 在 ParentLine 的基础上裁剪和 偏移来生成一段新的线段数据。

AnchorRange:线段裁剪的范围 Anchor OffSet:在裁剪范围的基础上进一步偏移的数值 Side OffSet:线段的侧面位置偏移数值

DrawMeshData:线段生成 Mesh 的设置 ClampUV:将线段的 UV 限制在 0 到 1 的范围内 DrawSideType: 线段绘制的截面 None:不绘制 Rect:绘制矩形 Polygon: 绘制多边形 Rect Size:绘制矩形的尺寸 Side Point Count:绘制多边形的点数量 Side R:绘制多边形的半径

LineScaleCurve:线段延申过程中的截面缩放曲线 MaxScale:当 LineScale Curve 值为1时,的截面缩放值

Use StarCover:对界面起点封闭 Mesh Use EndCover:对界面终点封闭 Mesh

Array Put:沿着线段摆放物体 Put Type:摆放物体的间隔方式 Fixed Spacing:固定物体摆放的间距,按照间距尽可能多的摆放 Fixed Count:固定物体的摆放数量,按照数量自动处理物体间距 Item Spaced:摆放对象的间距 Item Count:摆放对象的数量

Put OffSet:第一个摆放点的位置偏移

Item DataS:要摆放的物体设置

Warp:对于超出线段范围的摆放点的处理方式 UseMaxCount:是否启用最大摆放数量限制 Max Count:当摆放达到最大数量时停止摆放 OverrideItem:当这个摆放位置和上一级的对象位置重叠时,替换上一级对象 ItemObject:要摆放的对象

3.1 使用 ChildLine 给 StairsTool 创建栏杆(默认渲染管线)
在 StairsTool 下创建一个子物体,点击:
Add Component>LineBuildTool>ChildLine
创建一个 ChildLine 组件
设置 SideOffSet:
X =-0.5
Y=0.7
设置 DrawSideType 为 Polygon

设置 PutType 为 Fixed Spacing Item Spaced =0.2 Put OffSet =0.05 按 "+"给 Item Datas 添加一级数据 设置 ItemIbject 在 Project 视图下的: LineBuildTool>Prefab>ChildItem

![](_page_16_Picture_0.jpeg)

![](_page_16_Picture_1.jpeg)

![](_page_17_Picture_0.jpeg)

4.创建自定义资源
4.1 创建 HoleAsset:
在 Project 视图,右键:
Create>LineBuildTool>HoleAsset
即可创建一个自定义 HoleAsset

| Assets > LineBulidTool > HoleC | Config                                                                           |                                             | E Holecoling |  |
|--------------------------------|----------------------------------------------------------------------------------|---------------------------------------------|--------------|--|
| Holole Asset                   |                                                                                  | -                                           |              |  |
| l                              | LineBuildTool<br>Folder                                                          | Material Asse     HoleAsset     Settingrile |              |  |
|                                | C# Script<br>Shader<br>Testing                                                   | ><br>>                                      |              |  |
|                                | Playables<br>Assembly Definition<br>Assembly Definition Reference<br>TextMeshPro | Create<br>Show in Explo                     | 5            |  |
|                                | Scene<br>Prefab Variant                                                          | Delete<br>Rename<br>Copy Path               | Alt+Ctrl+C   |  |

Size:holeAsset 的数量 Name:Hole 的名字 Size:Hole 的尺寸 Heigth:Hole 的放置高度

|                          | LineBuildTool                 | > | Material_Asset > | Build  |
|--------------------------|-------------------------------|---|------------------|--------|
|                          | Folder                        |   | HoleAsset        | Stairs |
| 52                       | C# Script                     |   | settingrite      |        |
|                          | Shader                        | > |                  |        |
| Create                   | Testing                       | > |                  |        |
| show in Explorer         | Playables                     | > |                  |        |
| Open                     | Assembly Definition           |   |                  |        |
| Delete                   | Assembly Definition Reference |   |                  |        |
| Rename                   | TextMeshPro                   | > |                  |        |
| Copy Path Alt+Ctrl+C     |                               |   |                  |        |
| Open Scene Additive      | Scene                         |   |                  |        |
| april acere riserine     | Prefab Variant                |   |                  |        |
| View in Package Manager  | Audio Mixer                   |   |                  |        |
| Import New Asset         | Material                      |   |                  |        |
| mport Package            | Leor Flare                    |   |                  |        |
| Export Package           | Dender To the                 |   |                  |        |
| Find References In Scene | Kender Texture                |   |                  |        |
| Select Dependencies      | Lightmap Parameters           |   |                  |        |
|                          | Custom Render Texture         |   |                  |        |
| Refresh Ctrl+R           | Sprite Atlas                  |   |                  |        |
| Reimport                 | Sprites                       | > |                  |        |
| Reimport All             | Animator Controller           |   |                  |        |
| extract From Prefab      | Animation                     |   |                  |        |
| ADI Hadataa              | Animator Override Controller  |   |                  |        |
| Kun API Updater          | Avatar Mask                   |   |                  |        |
| Jpdate UIElements Schema |                               | - |                  |        |
| Open C# Project          | Timeline                      |   |                  |        |
| apart de l'higher        | Signal                        |   |                  |        |
|                          | Physic Material               |   |                  |        |
|                          | 0                             |   |                  |        |

| Script           | HoleAsset |  |
|------------------|-----------|--|
|                  |           |  |
| Size             | 2         |  |
| Telement 0       |           |  |
| Name             |           |  |
| 开孔的尺寸(单位)        | cm)       |  |
| Size             | X 0 Y 0   |  |
|                  |           |  |
| 开孔距离底线的高         | 」度(単位:cm) |  |
| Heigth           | Q         |  |
| Element          | -         |  |
| Name             |           |  |
| 开孔的尺寸(单位)        | cm)       |  |
| Size             | X 0 Y 0   |  |
|                  |           |  |
| <b>升</b> 孔距离低线的危 | 」度(卑位:cm) |  |
| Heigth           | 0         |  |

## 4.2 创建 MaterialAsset:

在 Project 视图, 右键:

Create>LineBuildTool>Material\_Asset>Build 或者

Create>LineBuildTool>Material\_Asset>Stairs

即可设置 BuileLine 组件的 MaterialAsset 或者 Stairs Tool 的 MaterialAsset

![](_page_19_Picture_5.jpeg)